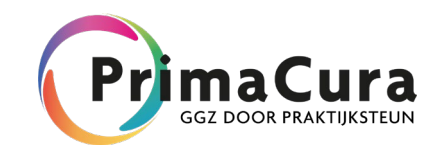

# Handleiding ADHD VIP

# In deze handleiding wordt uitgelegd hoe u ADHD registreert in het HIS en kan werken met het rapport kinderen met ADHD.

## A) Registratie HIS

Om een goed overzicht te krijgen van uw ADHD zorg neemt u de volgende stappen:

Patiënten ADHD Geef patiënten met ADHD de code P21.

## Hoofdbehandelaar

Vul in het HIS bij alle patiënten de hoofdbehandelaar ADHD in (code ADHBPZ). Vervolgens kiest u uit de volgende mogelijkheden:

- 1. Indien de hoofdbehandelaar de huisarts is => vul in 'huisarts'
- 2. Indien de hoofdbehandelaar de kinderarts is => vul in 'specialist'
- 3. Indien de hoofdbehandelaar de GGZ is => vul in 'overig/onbekend'

Door het toevoegen van een meetwaarde in het HIS, kunt u de hoofdbehandelaar selecteren en toevoegen aan het dossier. Hoe dit te doen is voor elke HIS verschillend.

Veelal weet de assistente en/ of POH waar dit te doen, aangezien dit bij de chronische zorgprogramma's ook ingevuld moet worden. Bij Medicom vult u dit bijvoorbeeld als volgt in.

| 📸 Invoeren uitslag |                      |          |  |  |  |
|--------------------|----------------------|----------|--|--|--|
| Onderzoek:         | Hoofdbehandelaar     | ADHBPZ 🔎 |  |  |  |
| Datum:             | 05-09-2019           |          |  |  |  |
| <u>U</u> itslag:   | [leeg]               |          |  |  |  |
| Ondergrens:        | [ leeg ]<br>Huisarts | 1        |  |  |  |
| Bovengrens:        | Specialist           | Ē        |  |  |  |
| Afwijking:         | Overig / Onbekend    |          |  |  |  |
| Laboratorium:      | [leeg]               |          |  |  |  |
|                    |                      |          |  |  |  |

Indien de hoofdbehandelaar wijzigt

Indien u een kind verwijst naar de kinderarts of GGZ, verander dan in het HIS de hoofdbehandelaar (naar specialist of overig/onbekend). Ook indien een kind wordt terugverwezen naar de huisartsenpraktijk, past u het aan.

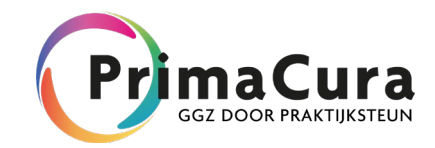

## Registratie controles

Ieder kind met medicatie en waarvan de huisarts hoofdbehandelaar is, komt ieder half jaar op controle. Bij iedere controle legt u in ieder geval de volgende gegevens vast:

- Lengte
- Gewicht
- Bloeddruk

U kunt ook mogelijke aanpassingen van de medicatie en bijwerkingen registreren.

## B) Downloaden rapport Kinderen met ADHD in VIPLive

- 1. Log in op VIPLive zoals u gewend bent en start een beveiligde sessie.
- 2. In VIPLive gaat u naar 'Inzicht' en dan naar 'Rapporten'. Dit zijn de rood omkaderde kopjes op de afbeelding hieronder.

| Welkom bij VIPLive. Heeft u vragen? 💪 088 - 528 10 20 🖻 Contactformulier |                                |  |  |  |  |  |
|--------------------------------------------------------------------------|--------------------------------|--|--|--|--|--|
| T DECLAREREN SAMENWERKEN                                                 |                                |  |  |  |  |  |
| Financieel                                                               | Zorg en Populatie              |  |  |  |  |  |
| Declaraties                                                              | Rapporten                      |  |  |  |  |  |
| Declaratiegrafieken                                                      | Ketenzorgdashboard             |  |  |  |  |  |
| Spiegeldashboard                                                         | Patiënten selecteren           |  |  |  |  |  |
| LHV Dashboard financieel                                                 | LHV Dashboard Zorg & Populatie |  |  |  |  |  |
|                                                                          | Populatiedashboard             |  |  |  |  |  |

- 3. Kies hier vervolgens voor de Categorie 'Inzicht in kinderen met ADHD'.
- 4. Vink het vakje aan voor kinderen met ADHD.
- 5. Vul bij de peildatum de dag van de extractie in.
- 6. Klik op rapport genereren.

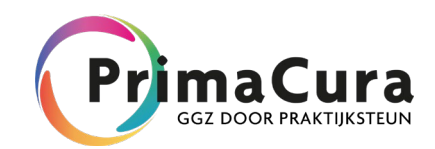

| Minkow by VPLow Hard a wagen?             | n 188 - 528 13 20 🗿 Consentionnalise     |                  |              |                        | A fearaba         | erdente 🗢 Doerkaal hammener 🔒 Herdenbeg   |
|-------------------------------------------|------------------------------------------|------------------|--------------|------------------------|-------------------|-------------------------------------------|
| TT DECLAREREN SAMENING                    | IRKEN INZIGHT                            |                  |              |                        | Extraction upload | · · · · · · · · · · · · · · · · · · ·     |
| Inzicht - Rapport                         | ten                                      |                  |              |                        |                   | And the                                   |
| 200X788M                                  |                                          | ZORGSTRAAT       |              | CATEGORIE              |                   | MIR-INELWO RAPPORTEN                      |
| By: WrG' of Versign                       | gar!                                     | ALLE ZORGSTRATIN |              | RINARTAAL AAPPORTEN    | (+                | ALLZ D-B                                  |
| Zoekresultaten (4)<br>afdemoh <i>la-b</i> | ptorteed<br>PDLD/DUV 10-64-3016          | K B              | Lancine upin | wt 03-04-2018 2013 uur |                   |                                           |
|                                           | Kwartaalrapport Astma pati               | entenlijst v3.0  |              |                        | CHINA             |                                           |
|                                           | Kwartaalrapport COPD patientenlijst v3.0 |                  |              |                        |                   | Television (Conceptor 🔺 Direction) report |
|                                           | Kwartaalrapport CVRM patientenlijst v3.0 |                  |              |                        | (000)             | Second 2144-001                           |
| <b>1</b> 0 0                              | Kwartaalrapport DM patient               | enlijst v3.0     |              |                        |                   | Tenance (1.00.00)                         |

7. Download u het rapport in Excel.

## C) Werken met het rapport Kinderen met ADHD

U kunt op de volgende manier met het rapport werken.

#### Tabblad 'Indicatoren ADHD'

Op dit tabblad vindt u de indicatoren welke uit het HIS gegenereerd zijn t.b.v. het opstellen van dit rapport.

#### Tabblad 'Patiëntenlijst ADHD'

Op dit tabblad ziet u per patiënt de indicatoren. Hieronder volgen een aantal acties, waarmee u de registratie kunt verbeteren.

Patiënten met mogelijk ADHD

- 1. Zoek in kolom I naar actieve episode P20
- 2. Check in het HIS of bij patiënten waar 'ja' staat, of deze eventueel toch een P21 episode moeten hebben

#### Hoofdbehandelaar

- 1. Kijk in kolom K (hoofdbehandelaar ADHD, code ADHBPZ)
- 2. Indien er nog vakjes open staan, vult u de hoofdbehandelaar in het HIS in, waarbij u gebruikt maakt van de volgende keuzemogelijkheden.
  - Indien hoofdbehandelaar huisarts => vul in 'huisarts'
  - Indien hoofdbehandelaar kinderarts => vul in 'specialist'
  - Indien hoofdbehandelaar GGZ => vul in 'overig/onbekend'
- 3. Indien u een kind verwijst naar de kinderarts of GGZ, verander dan in het HIS de hoofdbehandelaar naar specialist of overig/onbekend (zie punt 2). Ook indien een kind wordt terugverwezen naar de huisartsenpraktijk, past u het aan. Zo kan gemeten worden of er eventueel substitutie plaats vindt. Substitutie kunt u zien in kolom O (substitutie).

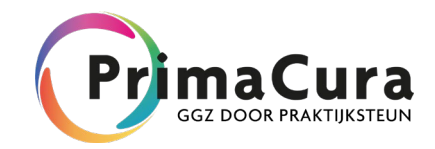

Controles

1. In de kolommen P tot en met T kunt u zien of er het laatste (half) jaar controles uitgevoerd zijn. Indien hier 'Nee' staat, is het belangrijk de kinderen spoedig op te gaan roepen.

## Tabblad 'Oproeplijst'

In die tabblad staan de kinderen waarvan de huisarts hoofdbehandelaar is. Conform aanpak roept u de kinderen welke medicatie gebruiken en waarvan u hoofdbehandelaar bent eens per half jaar op.

In kolom F (Caregap), ziet u een getal met een kleur:

- Getallen onder de 150 zijn groen
- Getallen tussen de 150 en 180 zijn oranje
- Getallen boven de 180 zijn rood

Deze getallen refereren aan dagen. Indien het getal oranje kleurt, wil dit zeggen dat het kind 5 maanden geleden op controle is geweest (150 dagen) en u nog 30 dagen heeft om het kind op te roepen. Bij de 180 dagen wordt het rood en is het langer dan een half jaar geleden dat u het kind heeft gezien. In de kolommen G- H en I, ziet u of een kind medicatie heeft. Indien een kind geen medicatie heeft, mag u het kind oproepen voor controles, maar is dat niet noodzakelijk.